## **Production/Client Order on Hold Feature**

Production and Client Orders in OPTO may be placed on hold – this will remove the allocation of materials and will stop the order from being despatched. The Employee will require permission and an internal employee password set-up in their employee record. (see below)

From the OPTO ribbon, select the 'Resources' tab and **click** on the 'New/Edit Employee' icon to open the 'Employee Details' window. Enter a password in the **Password** field then select the 'Security' tab and click in the **ON-HOLD (Clt)** and the **ON-HOLD (Prd)** boxes to tick (circled below).

| _ employee                                                                                                    |                                                                                                    |                                                                                                    |                                                                                                    |                                                                                                    |                                                                                                    |                                                                                                    |                                                                                                    |                                                                                                    |                                                                                                    |                                                                                                    |                                                                                                    |
|----------------------------------------------------------------------------------------------------|----------------------------------------------------------------------------------------------------|----------------------------------------------------------------------------------------------------|----------------------------------------------------------------------------------------------------|----------------------------------------------------------------------------------------------------|----------------------------------------------------------------------------------------------------|----------------------------------------------------------------------------------------------------|----------------------------------------------------------------------------------------------------|----------------------------------------------------------------------------------------------------|----------------------------------------------------------------------------------------------------|----------------------------------------------------------------------------------------------------|----------------------------------------------------------------------------------------------------|
| Emp No:                                                                                                    | Employee Nam                                                                                                    | e or Surnar                                                                                           | ne <sup>,</sup>                                                                                                    | Given Na                                                                                                    | me:                                                                                                    | Middle Na                                                                                                    | me                                                                                                    | Initial                                                                                                    | Cur                                                                                                    | rent Shift                                                                                                    |                                                                                                    |
|                                                                                                    |                                                                                                    | e or sumar                                                                                            | iie.                                                                                                    |                                                                                                    | inte.                                                                                                    | Initiality in the                                                                                                    | inie.                                                                                                    |                                                                                                    |                                                                                                    | Terre Strift.                                                                                                    |                                                                                                    |
| · ·                                                                                                    | JOINES                                                                                                    |                                                                                                    |                                                                                                    | Kobert                                                                                                    |                                                                                                    | В                                                                                                    |                                                                                                    |                                                                                                    | Sh                                                                                                    | ift I                                                                                                    | •                                                                                                    |
| Details More Info Security Emp Sched Pictures Notes QMS                                                                                                    |                                                                                                    |                                                                                                    |                                                                                                    |                                                                                                    |                                                                                                    |                                                                                                    |                                                                                                    |                                                                                                    |                                                                                                    |                                                                                                    |                                                                                                    |
|                                                                                                    |                                                                                                    |                                                                                                    |                                                                                                    |                                                                                                    |                                                                                                    |                                                                                                    |                                                                                                    |                                                                                                    |                                                                                                    |                                                                                                    |                                                                                                    |
| Group Po:                                                                                                    | s: 10 🔻                                                                                                    | ADMINIS'                                                                                              | TRATION                                                                                                    |                                                                                                    |                                                                                                    |                                                                                                    | _                                                                                                    |                                                                                                    | Active                                                                                                    |                                                                                                    | đ                                                                                                    |
| E                                                                                                    | imp Start Date:                                                                                                    | 26/02/10                                                                                              | 10037                                                                                                    | Sales 1                                                                                                    | Team:                                                                                                    | -                                                                                                    | Ye                                                                                                    | s ⊻Lu                                                                                                    | inch - i                                                                                                    | Auto                                                                                                    |                                                                                                    |
| Position                                                                                                    | 1001 Ma                                                                                                    | anaging Dir                                                                                           | ector                                                                                                    |                                                                                                    |                                                                                                    |                                                                                                    | Ye                                                                                                    | s Si                                                                                                    | noko -                                                                                                    | Auto                                                                                                    |                                                                                                    |
| Acting                                                                                                    |                                                                                                    |                                                                                                    |                                                                                                    |                                                                                                    |                                                                                                    |                                                                                                    |                                                                                                    | <b>∠</b> N                                                                                                    | lulti On                                                                                                    | Only / Mul                                                                                                    | ti On & Off                                                                                               |
| Position                                                                                                    |                                                                                                    | _                                                                                                    |                                                                                                    |                                                                                                    |                                                                                                    |                                                                                                    |                                                                                                    | R                                                                                                    | oundin                                                                                                    | 9                                                                                                    |                                                                                                    |
| Password                                                                                                    | ••                                                                                                    | Div:                                                                                                  | 1 <b>-</b> C                                                                                                    | OMPANY C                                                                                                    | ONE                                                                                                    |                                                                                                    |                                                                                                    | R                                                                                                    | ound 1                                                                                                    | 5 Min · >                                                                                                    | 10 15                                                                                                    |
|                                                                                                    |                                                                                                    |                                                                                                    |                                                                                                    |                                                                                                    |                                                                                                    |                                                                                                    |                                                                                                    | <b>W</b>                                                                                                    | eb Des                                                                                                    | patch                                                                                                    |                                                                                                    |
| N                                                                                                    | Dav                                                                                                    |                                                                                                    | antu Chart I                                                                                                    | the Chart                                                                                                    | Ctol Einich                                                                                                    | l lata E                                                                                                    | linich                                                                                                    |                                                                                                    | reak                                                                                                    | Norm Time                                                                                                    | Ower Tim                                                                                                  |
| 1 MONDAY                                                                                                    | Day                                                                                                    | -<<- 6                                                                                                | 00:00:00                                                                                                    | 07:00:00                                                                                                    | 15:06:00                                                                                                    | 00:0                                                                                                    | 0:00                                                                                                    | 5                                                                                                    | .50                                                                                                    | Norm Time<br>7.60                                                                                                    | ) 3                                                                                                    |
| 2 TUESDAY                                                                                                    | 5 AV                                                                                                    | 5                                                                                                    | 00:00:00                                                                                                    | 07:00:00                                                                                                    | 15:06:00                                                                                                    | 00:0                                                                                                    | 0:00                                                                                                    | 5                                                                                                    | .50                                                                                                    | 7.60                                                                                                    | ) 3                                                                                                    |
| 4 THURSDA                                                                                                    | DAY<br>AY                                                                                                    | 5                                                                                                    | 00:00:00                                                                                                    | 07:00:00                                                                                                    | 15:06:00                                                                                                    | 00:0                                                                                                    | 0:00                                                                                                    | 5                                                                                                    | .50                                                                                                    | 7.60                                                                                                    | ) 3                                                                                                    |
| 5 FRIDAY                                                                                                    |                                                                                                    | 5                                                                                                    | 00:00:00                                                                                                    | 07:00:00                                                                                                    | 15:06:00                                                                                                    | 00:0                                                                                                    | 0:00                                                                                                    | 5                                                                                                    | .50                                                                                                    | 7.60                                                                                                    | ) 3                                                                                                    |
| 6 SATURDA<br>7 SUNDAY                                                                                                    | Υ.                                                                                                    | 0                                                                                                    | 00:00:00                                                                                                    | 00:00:00                                                                                                    | 00:00:00                                                                                                    | 00:0                                                                                                    | 0:00                                                                                                    | 0                                                                                                    | .00                                                                                                    | .00                                                                                                    | )                                                                                                    |
| Address -                                                                                                    |                                                                                                    |                                                                                                    |                                                                                                    | Othe                                                                                                    | r Details                                                                                                    |                                                                                                    |                                                                                                    |                                                                                                    |                                                                                                    |                                                                                                    |                                                                                                    |
| 1 Bellbird C                                                                                                    | Court                                                                                                    |                                                                                                    | ^                                                                                                    | Email                                                                                                    | Office: rjo                                                                                                    | nes@itmsy                                                                                                    | stems.co                                                                                                    | om.au                                                                                                    |                                                                                                    |                                                                                                    |                                                                                                    |
| Mt Cotton,                                                                                                    | QLD. 4165                                                                                                    |                                                                                                    |                                                                                                    |                                                                                                    |                                                                                                    |                                                                                                    |                                                                                                    |                                                                                                    |                                                                                                    |                                                                                                    |                                                                                                    |
|                                                                                                    |                                                                                                    |                                                                                                    |                                                                                                    | SIVI                                                                                                    |                                                                                                    |                                                                                                    |                                                                                                    |                                                                                                    |                                                                                                    |                                                                                                    |                                                                                                    |
|                                                                                                    |                                                                                                    |                                                                                                    | ¥                                                                                                    | Email                                                                                                    | Private:                                                                                                    |                                                                                                    |                                                                                                    |                                                                                                    |                                                                                                    |                                                                                                    |                                                                                                    |
| SubCont                                                                                                    | Supplier                                                                                                    |                                                                                                    | -                                                                                                    | Pho                                                                                                    | one No: 330                                                                                                    | 00 6368                                                                                                    |                                                                                                    | Mobil                                                                                                    | e No:                                                                                                    | 0417 075 15                                                                                                    | 2                                                                                                    |
|                                                                                                    |                                                                                                    |                                                                                                    |                                                                                                    |                                                                                                    |                                                                                                    |                                                                                                    |                                                                                                    |                                                                                                    |                                                                                                    |                                                                                                    |                                                                                                    |
|                                                                                                    |                                                                                                    |                                                                                                    |                                                                                                    |                                                                                                    |                                                                                                    |                                                                                                    |                                                                                                    |                                                                                                    |                                                                                                    |                                                                                                    |                                                                                                    |
| Employee                                                                                                    |                                                                                                    |                                                                                                    |                                                                                                    |                                                                                                    |                                                                                                    |                                                                                                    |                                                                                                    |                                                                                                    |                                                                                                    |                                                                                                    |                                                                                                    |
| Employee                                                                                                    | Employee Nam                                                                                                    | e or Surnan                                                                                           | ne:                                                                                                    | Given Na                                                                                                    | me:                                                                                                    | Middle Na                                                                                                    | ime:                                                                                                    | Initial:                                                                                                    | Cur                                                                                                    | rent Shift:                                                                                                    |                                                                                                    |
| Employee                                                                                                    | Employee Nam                                                                                                    | e or Surnan                                                                                           | ne:                                                                                                    | Given Na                                                                                                    | me:                                                                                                    | Middle Na                                                                                                    | ime:                                                                                                    | Initial:                                                                                                    | Cur                                                                                                    | rent Shift:                                                                                                    |                                                                                                    |
| Employee                                                                                                    | Employee Name                                                                                                    | e or Surnan                                                                                           | ne:                                                                                                    | Given Na<br>Robert                                                                                                    | me:                                                                                                    | Middle Na<br>B                                                                                                    | ime:                                                                                                    | Initial:                                                                                                    | Cur<br>Sh                                                                                                    | rrent Shift:<br>ift 1                                                                                                    |                                                                                                    |
| Employee<br>Emp No:<br>1<br>Details More                                                                                                    | Employee Name<br>JONES<br>Info Security                                                                                                    | e or Surnan<br>Emp Sche                                                                               | ne:<br>d Pictures N                                                                                                    | Given Na<br>Robert                                                                                                    | me:                                                                                                    | Middle Na<br>B                                                                                                    | ime:                                                                                                    | Initial:                                                                                                    | Cur<br>Sh                                                                                                    | rrent Shift:<br>ift 1                                                                                                    |                                                                                                    |
| Employee<br>Emp No:<br>1<br>Details More<br>Signatur                                                                                                    | Employee Nam<br>JONES<br>Info Security<br>e Purchase                                                                                                    | e or Surnan<br>Emp Sche                                                                               | ne:<br>d Pictures N<br>Check - Cli                                                                                                    | Given Na<br>Robert<br>lotes QMS<br>ock Time                                                                                                    | me:                                                                                                    | Middle Na<br>B                                                                                                    | ıme:<br>Send Pr                                                                                                    | Initial:                                                                                                    | Cur<br>Sh<br>Order -                                                                                                    | rrent Shift:<br>ift 1<br>> History                                                                                                    | -                                                                                                    |
| Employee<br>Emp No:<br>1<br>Details More<br>Signatur<br>Change                                                                                                    | Employee Name<br>JONES<br>Info Security<br>e Purchase<br>Client Code                                                                                                    | e or Surnan<br>Emp Sche                                                                               | ne:<br>d Pictures N<br>Check - Cl<br>Check - Jol                                                                                                    | Given Na<br>Robert<br>lotes QMS<br>ock Time<br>bs                                                                                                    | me:                                                                                                    | Middle Na<br>B                                                                                                    | ime:<br>Send Pr<br>Back fro                                                                                                    | Initial:                                                                                                    | Cur<br>Sh<br>Order -<br>1 <- Pro                                                                                                    | rrent Shift:<br>ift 1<br>> History<br>oduction Or                                                                                                    |                                                                                                    |
| ∃ Employee<br>Emp No:<br>1 ↓ ↓<br>Details More<br>☑ Signatur<br>☑ Change<br>☑ Change                                                                                                    | Employee Name<br>JONES<br>Info Security<br>e Purchase<br>Client Code<br>Supplier Code                                                                                                    | e or Surnan<br>Emp Sche                                                                               | ne:<br>d Pictures N<br>☑ Check - Cl<br>☑ Check - Jol<br>☑ Despatch A                                                                                                    | Given Na<br>Robert<br>lotes QMS<br>ock Time<br>bs<br>Awaitini [                                                                                                    | me:<br>5<br>Add Trans                                                                                               | Middle Na<br>B<br>V<br>port V                                                                                         | ime:<br>Send Pr<br>Back fro<br>Cancel -                                                                                                    | Initial:                                                                                                    | Cur<br>Sh<br>Order -<br>y <- Pro<br>on Ord                                                                                                    | rrent Shift:<br>ift 1<br>> History<br>oduction Or<br>er                                                                                                    |                                                                                                    |
| Employee<br>Emp No:<br>1<br>Details More<br>Signatur<br>Change<br>Change<br>Show Fir                                                                                                    | Employee Name<br>JONES<br>Info Security<br>e Purchase<br>Client Code<br>Supplier Code<br>nancial History (                                                                                                    | e or Surnan<br>Emp Sche<br>Clients)                                                                   | d Pictures N<br>☑ Check - Cli<br>☑ Check - Jol<br>☑ Despatch A<br>☑ Change Re                                                                                                    | Given Na<br>Robert<br>lotes QMS<br>ock Time<br>bs<br>waitini [<br>vision Tick                                                                                                    | me:<br>5<br>Add Trans<br>in Parts                                                                                   | Middle Na<br>B                                                                                                    | ime:<br>Send Pr<br>Back fro<br>Cancel -<br>Send Cl                                                                                                    | Initial:<br>oduction<br>m History<br>- Producti<br>ient Order                                                                                                    | Cur<br>Sh<br>Order -<br>7 <- Pro<br>on Ord                                                                                                    | rrent Shift:<br>ift 1<br>> History<br>oduction Or<br>er<br>tory                                                                                                    |                                                                                                    |
| Employee<br>Emp No:<br>1<br>Octails More<br>Signatur<br>Change<br>Change<br>Show Fii<br>Show Fii                                                                                                    | Employee Name<br>JONES<br>Info Security<br>e Purchase<br>Client Code<br>Supplier Code<br>nancial History (<br>nancial History (                                                                                                    | e or Surnan<br>Emp Sche<br>Clients)<br>Suppliers)                                                     | d Pictures N<br>✓ Check - Cli<br>✓ Check - Jol<br>✓ Despatch A<br>✓ Change Re<br>✓ Change Mi                                                                                                    | Given Na<br>Robert<br>Jotes QMS<br>ock Time<br>bs<br>twaitin; [<br>vision Tick<br>aterial Code                                                                                                    | me:<br>5<br>] Add Trans<br>in Parts                                                                                 | Middle Na<br>B<br>V<br>port V<br>V                                                                                    | send Pr<br>Back fro<br>Cancel -<br>Send Cl<br>Back fro                                                                                                    | Initial:<br>oduction<br>om History<br>Producti<br>ient Order<br>om History                                                                                                  | Cur<br>Sh<br>Order -<br>7 <- Pro<br>on Ord<br>-> His<br>7 <- Cli                                                                                                | rent Shift:<br>ift 1<br>> History<br>oduction Or<br>er<br>tory<br>ent Order                                                                                                    | - E                                                                                                    |
| Employee<br>Emp No:<br>1<br>Octails More<br>Signatur<br>Change<br>Change<br>Show Fii<br>Show Fii<br>(3) Hide                                                                                                    | Employee Nam<br>JONES<br>Info Security<br>e Purchase<br>Client Code<br>Supplier Code<br>nancial History (<br>Despatch Amou                                                                                                    | e or Surnan<br>Emp Sche<br>Clients)<br>Suppliers)<br>Int                                              | d Pictures N<br>Check - Cli<br>Check - Joi<br>Despatch A<br>Change Re<br>Change Mat<br>Delete Mat                                                                                                    | Given Na<br>Robert<br>lotes QMS<br>ock Time<br>bs<br>swaitin:<br>vision Tick<br>aterial Code<br>erial                                                                                                    | me:<br>5<br>Add Trans<br>in Parts<br>5                                                                              | Middle Na<br>B<br>V<br>Port<br>V<br>V                                                                                 | Send Pr<br>Back fro<br>Cancel -<br>Send Cl<br>Back fro<br>[3] Creo                                                                                                    | Initial:<br>oduction<br>om History<br>- Producti<br>ient Order<br>om History<br>dit Orders                                                                                  | Cur<br>Sh<br>Order -<br>/ <- Pro<br>on Ord<br>> His<br>/ <- Cli<br>and Pu                                                                                       | rrent Shift:<br>ift 1<br>> History<br>aduction On<br>er<br>tory<br>ent Order<br>irchase , Orc                                                                                               | ers Only                                                                                                  |
| Employee<br>Emp No:<br>1<br>Octails More<br>Signatur<br>Change<br>Change<br>Show Fii<br>Show Fii<br>(3) Hide<br>Change                                                                                                    | Employee Name<br>JONES<br>Info Security<br>e Purchase<br>Client Code<br>Supplier Code<br>nancial History (<br>Despatch Amou<br>Part Code                                                                                                    | e or Surnan<br>Emp Sche<br>Clients)<br>Suppliers)<br>Int                                              | d Pictures N<br>Check - Cli<br>Check - Joi<br>Despatch A<br>Change Re<br>Change Mi<br>Delete Mat<br>Change Mi                                                                                                    | Given Na<br>Robert<br>lotes QMS<br>ock Time<br>bs<br>waitin:<br>vision Tick<br>aterial Code<br>erial<br>aterial Stock                                                                                                | me:<br>5<br>Add Trans<br>in Parts<br>5                                                                              | Middle Na<br>B                                                                                                    | send Pr<br>Back fro<br>Cancel -<br>Send Cl<br>Back fro<br>[3] Creo<br>Cancel -                                                                                                    | Initial<br>oduction<br>om History<br>Producti<br>ient Order<br>om History<br>dit Orders<br>- Client Or                                                                      | Cur<br>Sh<br>Order -<br>/ <- Pro<br>on Ord<br>> His<br>/ <- Cli<br>and Pu<br>rder                                                                               | rrent Shift:<br>ift 1<br>> History<br>aduction Or<br>er<br>tory<br>ent Order<br>irchase , Orc<br>Return                                                                                     | der<br>lers Only<br>Goods                                                                                 |
| Employee<br>Emp No:<br>1<br>Details More<br>Signatur<br>Change<br>Show Fi<br>Show Fi<br>(3) Hide<br>Change<br>Change                                                                                                    | Employee Name<br>JONES<br>Info Security<br>e Purchase<br>Client Code<br>Supplier Code<br>nancial History (<br>Despatch Amou<br>Part Code<br>Varts                                                                                                    | e or Surnan<br>Emp Sche<br>Clients)<br>Suppliers)<br>Int                                              | d Pictures N<br>Check - Cli<br>Check - Jol<br>Despatch A<br>Change Ma<br>Delete Mat<br>Change Mi<br>Change Mi                                                                                                    | Given Na<br>Robert<br>lotes QMS<br>ock Time<br>bs<br>waitin; C<br>vision Tick<br>aterial Code<br>erial<br>aterial Stock                                                                                              | me:<br>5<br>Add Trans<br>in Parts<br>5<br>k<br>Editing                                                              | Middle Na<br>B                                                                                                    | Send Pr<br>Back fro<br>Cancel -<br>Send Cl<br>Back fro<br>[3] Cree<br>Cancel -<br>Create I                                                                                                    | Initial<br>oduction<br>om History<br>Producti<br>ient Order<br>om History<br>dit Orders<br>- Client Or<br>nvoice                                                            | Cur<br>Sh<br>Order -<br>7 <- Pro<br>on Ord<br>> His<br>7 <- Cli<br>and Pu<br>rder<br>] Chan                                                                     | rent Shift:<br>ift 1<br>> History<br>duction Or-<br>er<br>tory<br>ent Order<br>rchase , Oro<br>Return<br>ge Credit, D                                                                       | der<br>lers Only<br>Goods<br>esp Stop                                                                     |
| Employee<br>Emp No:<br>Details More<br>Signatur<br>Change<br>Show Fi<br>Show Fi<br>(3) Hide<br>Change<br>Delete P<br>Change<br>Change                                                                                                    | Employee Name<br>JONES<br>Info Security<br>e Purchase<br>Client Code<br>Supplier Code<br>nancial History (<br>Despatch Amou<br>Part Code<br>larts<br>Parts Stock                                                                                                    | e or Surnan<br>Emp Sche<br>Clients)<br>Suppliers)<br>Int                                              | d Pictures N<br>Check - Cli<br>Check - Jol<br>Despatch A<br>Change Mi<br>Delete Mat<br>Change Mi<br>Lock/Unloi<br>Save Chan                                                                                                    | Given Na<br>Robert<br>lotes QMS<br>ock Time<br>bs<br>twaitin; Cut<br>vision Tick<br>aterial Code<br>erial<br>aterial Stock<br>ck Parts for<br>ges to Lock                                                            | me:<br>5<br>6<br>7<br>7<br>8<br>7<br>8<br>8<br>8<br>8<br>8<br>8<br>8<br>8<br>8<br>8<br>8<br>9<br>8<br>9<br>8<br>9   | Middle Na<br>B<br>yort<br>Y<br>Y<br>Y<br>Y                                                                            | Send Pr<br>Back fro<br>Cancel -<br>Send Cl<br>Back fro<br>[3] Creo<br>Cancel -<br>Create I<br>Show Jo                                                                                                    | Initial:<br>oduction<br>om History<br>Producti<br>ient Order<br>om History<br>dit Orders<br>- Client Or<br>nvoice _<br>ob Cost Sc                                           | Cur<br>Sh<br>Order -<br>v <- Pro<br>on Ord<br>on Ord<br>v <- Cli<br>and Pu<br>rder<br>] Chany<br>reen                                                           | rent Shift:<br>ift 1<br>> History<br>aduction Ori<br>er<br>tory<br>ent Order<br>rchase , Oro<br>Return<br>ge Credit, D<br>W ON-He                                                           | der<br>lers Only<br>Goods<br>zsp Stop                                                                     |
| Employee<br>Emp No:<br>Details More<br>Signatur<br>Change<br>Change<br>Show Fii<br>Show Fii<br>(3) Hide<br>Change<br>Change<br>Change<br>Change<br>Change<br>Change<br>Change                                                                                                    | Employee Name<br>JONES<br>Info Security<br>e Purchase<br>Client Code<br>Supplier Code<br>nancial History (<br>Despatch Amou<br>Part Code<br>Iarts<br>Parts Stock<br>New Part Code                                                                                                    | e or Surnan<br>Emp Sche<br>Clients)<br>Suppliers)<br>Int                                              | d Pictures N<br>Check - Cli<br>Check - Jol<br>Check - Jol<br>Change Re<br>Change Mi<br>Change Mi<br>Change Change Mi<br>Change Change Change Change Change Mi<br>Change Change                                                                                                    | Given Na<br>Robert<br>lotes QMS<br>ock Time<br>bs<br>stwaitini [<br>vision Tick<br>aterial Code<br>erial<br>aterial Stock<br>ck Parts for<br>ges to Lock<br>Items                                                    | me:<br>5<br>6<br>7<br>7<br>8<br>7<br>8<br>8<br>8<br>8<br>8<br>8<br>8<br>8<br>8<br>8<br>8<br>8<br>8<br>8<br>8        | Middle Na<br>B<br>yort<br>Y<br>Y<br>Y<br>Y<br>Y<br>Y<br>Y                                                             | Send Pr<br>Back fro<br>Cancel -<br>Send Cl<br>Back fro<br>[3] Creo<br>Cancel -<br>Create I<br>Show Jo<br>Edit His                                                                                                    | Initial:<br>oduction<br>om History<br>Producti<br>ient Orders<br>Office Client Office<br>nvoice Discost Sc<br>tory Order                                                    | Cur<br>Sh<br>Order<br>v <- Pro<br>on Ord<br>and Pu<br>rder<br>] Chany<br>reen<br>Book                                                                           | rent Shift:<br>ift 1<br>> History<br>oduction Or<br>er<br>tory<br>ent Order<br>irchase, Orc<br>Return<br>ge Credit, D<br>W ON-Hi<br>W ON-Hi                                                 | der<br>ers Only<br>Goods<br>esp Stop<br>old (Clt)                                                         |
| Employee<br>Emp No:<br>Details More<br>Signatur<br>Change<br>Change<br>Show Fii<br>Show Fii<br>(3) Hide<br>Change<br>Change<br>Change<br>Change<br>Change<br>Change<br>Change<br>Change<br>Change<br>Change<br>Change                                                                                                    | Employee Name<br>JONES<br>Info Security<br>e Purchase<br>Client Code<br>Supplier Code<br>nancial History (<br>Despatch Amou<br>Part Code<br>larts<br>Parts Stock<br>kew Part Code<br>lew Material Code                                                                                                    | e or Surnan<br>Emp Sche<br>Clients)<br>Suppliers)<br>Int                                              | d Pictures N<br>Check - Cli<br>Check - Joi<br>Chack - Joi<br>Despatch A<br>Change Mi<br>Change Mi<br>C | Given Na<br>Robert<br>lotes QMS<br>ock Time<br>bs<br>swaitini [<br>vision Tick<br>aterial Code<br>erial<br>sterial Stock<br>ck Parts for<br>ges to Lock<br>Items<br>ts Cost Price                                    | me:<br>5<br>Add Trans<br>in Parts<br>5<br>Editing<br>ed Parts<br>:e                                                 | Middle Na<br>B<br>V<br>V<br>V<br>V<br>V<br>V<br>V<br>V<br>V<br>V<br>V<br>V<br>V<br>V<br>V<br>V<br>V<br>V              | Send Pr<br>Back fro<br>Cancel -<br>Send Cl<br>Back fro<br>(3) Creat<br>Cancel -<br>Create I<br>Show Jo<br>Edit His'<br>Change                                                                                                    | Initial:<br>oduction<br>Producti<br>ient Order<br>m History<br>dit Orders<br>- Client Or<br>nvoice _<br>bb Cost Sc<br>tory Orde<br>Part Prod                                | Cur<br>Sh<br>Order -<br>v <- Pro<br>on Ord<br>and Pu<br>rder<br>] Chany<br>reen<br>Book<br>uction                                                               | rent Shift:<br>ift 1<br>> History<br>oduction Or<br>er<br>tory<br>ent Order<br>inchase, Orc<br>Return<br>ge Credit, D<br>CN-H<br>Stop                                                       | der<br>ers Only<br>Goods<br>esp Stop<br>old (Clt)<br>old (Prd)                                            |
| I Employee Emp No: 1 • • • • • • • • • • • • • • • • • • •                                                                                                    | Employee Name<br>JONES<br>Info Security<br>e Purchase<br>Client Code<br>Supplier Code<br>nancial History (<br>Despatch Amou<br>Part Code<br>Varts<br>Parts Stock<br>New Part Code<br>wew Material Code<br>vew Material Code                                                                                                    | e or Surnan<br>Emp Sche<br>Clients)<br>Suppliers)<br>int<br>de<br>duction)                            | d Pictures N<br>Check - Cli<br>Check - Joi<br>Check - Joi<br>Change Re<br>Change Mi<br>Change Mi<br>Ch | Given Na<br>Robert<br>lotes QMS<br>ock Time<br>bs<br>wwaitin; C<br>vision Tick<br>aterial Code<br>erial<br>aterial Stock<br>ck Parts for<br>ges to Lock<br>Items<br>ts Cost Pric<br>Sell Price cl                    | me:<br>5<br>Add Trans<br>in Parts<br>5<br>Editing<br>ied Parts<br>ie<br>ieange (setu)                               | Middle Na<br>B<br>V<br>V<br>V<br>V<br>V<br>V<br>V<br>V<br>V<br>V<br>V<br>V<br>V<br>V<br>V<br>V<br>V<br>V              | Send Pr<br>Back fro<br>Cancel -<br>Send CI<br>Back fro<br>Cancel -<br>Create I<br>Show Jo<br>Edit His<br>Change<br>ient) [2]                                                                                                    | Initial:<br>oduction<br>om History<br>- Producti<br>ient Order<br>om History<br>dit Orders<br>- Client Or<br>nvoice<br>bb Cost Sc<br>tory Order<br>Part Prod<br>Show All    | Cur<br>Sh<br>Order -<br>v <- Prec<br>on Ord<br>on Ord<br>and Pu<br>rder<br>] Chany<br>reen<br>Book<br>uction<br>Doc's (                                         | rent Shift:<br>ift 1<br>> History<br>oduction Ore<br>er<br>tory<br>ent Order<br>irchase, Orco<br>Return<br>ge Credit, D<br>irchase, Oro<br>Return<br>Stop<br>Incl No Pt                     | der<br>der<br>Goods<br>esp Stop<br>old (Clt)<br>old (Prd)                                                 |
| Employee<br>Emp No:<br>1<br>Oetails More<br>Signatur<br>Change<br>Change<br>Change<br>Show Fii<br>Show Fii<br>(3) Hide<br>Change<br>Change<br>Cha | Employee Name<br>JONES<br>Info Security<br>e Purchase<br>Client Code<br>Supplier Code<br>nancial History (<br>Despatch Amou<br>Part Code<br>Varts<br>Parts Stock<br>New Part Code<br>New Material Code<br>New Material Code<br>d Despatch (Clief                                                                                                    | e or Surnan<br>Emp Sche<br>Clients)<br>Suppliers)<br>int<br>de<br>iduction)<br>ent Order)             | d Pictures N<br>Check - Ch<br>Check - Jol<br>Check - Jol<br>Despatch A<br>Change Ma<br>Change Ma<br>Change Change Ma<br>Change Change Ma<br>Change Change Change Ma<br>Change Change Ma<br>Change Change Chan                                                                                                    | Given Na<br>Robert<br>lotes QMS<br>ock Time<br>bs<br>waitini [<br>vision Tick<br>aterial Code<br>erial<br>aterial Stock<br>ck Parts for<br>ges to Lock<br>Items<br>ts Cost Price<br>Sell Price ch<br>Jier Total      | me:<br>5<br>Add Trans<br>in Parts<br>c<br>Editing<br>red Parts<br>re<br>hange (setup                                | Middle Na<br>B<br>yort V<br>V<br>V<br>V<br>V<br>V<br>V<br>V<br>V<br>V<br>V<br>V<br>V<br>V<br>V<br>V<br>V<br>V<br>V    | Send Prr<br>Back fro<br>Cancel -<br>Send Cl<br>Back fro<br>Cancel -<br>Create I<br>Show Jc<br>Change<br>Change<br>ent)                                                                                                    | Initial:<br>oduction<br>om History<br>- Producti<br>ient Order<br>om History<br>dit Orders<br>- Client Or<br>nvoice<br>ob Cost Sc<br>tory Order<br>Part Prod<br>Show All    | Curr<br>Sh<br>Order -<br>Y <- Prec<br>on Ord<br>Y <- Cli<br>and Pu<br>rder<br>Chang<br>reen<br>Book<br>uction<br>Doc's (                                        | rent Shift:<br>ift 1<br>> History<br>bduction Orier<br>tory<br>ent Order<br>irchase, Orce<br>Return<br>ge Credit, D<br>ON-Hi<br>Stop<br>Incl No Pti<br>S / Min                              | der<br>der<br>sonly<br>Goods<br>esp Stop<br>old (Clt)<br>old (Prd)<br>tblic Acces<br>\$ / Hr              |
| <ul> <li>Employee</li> <li>Emp No:</li> <li>1</li> <li>Details More</li> <li>Signatur</li> <li>Change</li> <li>Change</li> <li>Show Fii</li> <li>Show Fii</li> <li>Show Fii</li> <li>(3) Hide</li> <li>Change</li> <li>Delete P</li> <li>Change</li> <li>Change</li> <li>Create N</li> <li>Passwoi</li> <li>Passwoi</li> <li>Passwoi</li> <li>Passwoi</li> </ul>                                                                                                    | Employee Name<br>JONES<br>Info Security<br>e Purchase<br>Client Code<br>Supplier Code<br>nancial History (<br>Despatch Amou<br>Part Code<br>Varts<br>Parts Stock<br>Jew Part Code<br>Vew Material Cou<br>d Despatch (Pro<br>d Despatch (Clie<br>d Despatch (Clie                                                                                                    | e or Surnan<br>Emp Sche<br>Clients)<br>Suppliers)<br>int<br>de<br>iduction)<br>ent Order)<br>ery      | d Pictures N<br>Check - Cli<br>Check - Jol<br>Despatch A<br>Change Re<br>Change Mi<br>Change Mi<br>Change Change Mi<br>Change Change Change Change Mi<br>Change Change C                                                                                                    | Given Na<br>Robert<br>otes QMS<br>ock Time<br>bs<br>wwaitin [<br>vision Tick<br>aterial Code<br>erial<br>aterial Stock<br>ck Parts for<br>ges to Lock<br>Items<br>ts Cost Price ch<br>Sell Price ch<br>liter Total [ | me:<br>;<br>;<br>Add Trans<br>in Parts<br>e<br>Editing<br>ed Parts<br>;<br>e<br>hange (setup<br>]Show Pick          | Middle Na<br>B<br>yort V<br>V<br>V<br>V<br>V<br>P<br>a Param Cli<br>Date (Clt C                                       | Send Pr<br>Back froc<br>Cancel -<br>Send Cl<br>Back froc<br>(3) Creat<br>(3) Creat<br>(4) Creat<br>(4) Creat<br>(                                                                                                    | Initial:<br>oduction<br>im History<br>Producti<br>ient Orders<br>- Client O<br>nvoice<br>b Cost Sc<br>tory Order<br>Part Prod<br>Show All<br>Emp 0                          | Curr<br>Sh<br>Order<br>Y <- Prec<br>on Ord<br>on Ord<br>on Ord<br>and Pu<br>rean<br>Pook<br>uction<br>Doc's (<br>Cost:                                          | rent Shift:<br>ift 1<br>> History<br>oduction Or<br>er<br>tory<br>ent Order<br>irchase, Orco<br>Return<br>ge Credit, D.<br>VON-Ht<br>Stop<br>Incl No Pu<br>S / Min<br>.6666                 | der<br>der<br>Goods<br>esp Stop<br>old (Clt)<br>old (Prd)<br>ublic Acces<br>\$ / Hr<br>40.00              |
| Employee<br>Emp No:<br>Signatur<br>Change<br>Change<br>Change<br>Show Fii<br>Show Fii<br>(3) Hide<br>Change<br>Change<br>Change<br>Change<br>Change<br>Pelete P<br>Change<br>Passwoi<br>Passwoi<br>Update                                                                                                    | Employee Name<br>JONES<br>Info Security<br>e Purchase<br>Client Code<br>Supplier Code<br>nancial History (<br>Despatch Amou<br>Part Code<br>Varts<br>Parts Stock<br>Jew Part Code<br>Vew Material Cou<br>rd Despatch (Clie<br>d Despatch (Clie<br>d Despatch (Clie<br>d Material Deliv)<br>- Parts (Utility)                                                                                                    | e or Surnan<br>Emp Sche<br>Clients)<br>Suppliers)<br>int<br>de<br>int Order)<br>ery                   | d Pictures N<br>Check - Cli<br>Check - Jol<br>Despatch A<br>Change Re<br>Change Mi<br>Change Mi<br>Substitute<br>Show Supp<br>Show Clier<br>(3) Show Clier<br>(3) Show Clier                                                                                                    | Given Na<br>Robert<br>otes QMS<br>ock Time<br>bs<br>wwaitin [<br>vision Tick<br>aterial Code<br>erial<br>aterial Stock<br>ck Parts for<br>ges to Lock<br>Items<br>ts Cost Price cl<br>Hier Total<br>Drder/Invoice    | me:<br>Add Trans<br>in Parts<br>Editing<br>ed Parts<br>:e<br>hange (setup<br>]Show Pick<br>:e Total, plu:           | Middle Na<br>B<br>yort<br>y<br>y<br>y<br>y<br>y<br>y<br>y<br>y<br>y<br>y<br>y<br>y<br>y<br>y<br>y<br>y<br>y<br>y<br>y | Send Pr<br>Back fro<br>Cancel -<br>Back fro<br>(3) Crece<br>Cancel -<br>(3) Crece<br>Cancel -<br>Show Jo<br>Edit Hiss<br>Change<br>ient) 🗹                                                                                                    | Initial:<br>oduction<br>im History<br>Producti<br>ient Orders<br>Office Cost Sc<br>tory Ordei<br>Part Prod<br>Show All<br>Emp C                                             | Cur<br>Sh<br>Order -<br>Y <- Proc<br>on Ord<br>on Ord<br>r -> His<br>Y <- Cli<br>and Pu<br>rder<br>Chan;<br>reen<br>Book<br>uction<br>Doc's (<br>Cost:          | rent Shift:<br>ift 1<br>> History<br>oduction Or<br>er<br>tory<br>ent Order<br>irchase, Orco<br>Return<br>ge Credit, D<br>VON-Hi<br>VON-Hi<br>Stop<br>Incl No Pu<br>S / Min<br>.6666        | der<br>lers Only<br>Goods<br>esp Stop<br>old (Clt)<br>old (Prd)<br>ublic Access<br>\$ / Hr<br>40.00       |
| Employee<br>Emp No:<br>Details More<br>Signatur<br>Change<br>Change<br>Show Fii<br>Show Fii<br>(3) Hide<br>Change<br>Change<br>Change<br>Change<br>Change<br>Change<br>Poelete P<br>Change<br>Change<br>Poelete P<br>Change<br>Passwoi<br>Passwoi<br>Passwoi<br>Update                                                                                                    | Employee Name<br>JONES<br>Info Security<br>e Purchase<br>Client Code<br>Supplier Code<br>nancial History (<br>Despatch Amou<br>Part Code<br>arts<br>Parts Stock<br>Jew Material Coi<br>ed Despatch (Chie<br>ed Despatch (Chie) | e or Surnan<br>Emp Sche<br>Clients)<br>Suppliers)<br>int<br>de<br>duction)<br>ent Order)<br>ery<br>() | d Pictures N<br>Check - Cli<br>Check - Jol<br>Check - Jol<br>Despatch A<br>Change Re<br>Change Mi<br>Change Mi<br>Change Change Mi<br>Change Mi<br>Change Change Mi<br>Change Change Mi<br>Change Change Mi<br>Change Change Mi<br>Change Change Mi<br>Change Change Mi<br>Change Change Change Mi<br>Change Change C                                                                                                    | Given Na<br>Robert<br>lotes QMS<br>ock Time<br>bs<br>wwaitin; [                                                                                                    | me:<br>Add Trans<br>in Parts<br>Editing<br>eed Parts<br>ie<br>hange (setup<br>Show Pick<br>ie Total, plu:<br>sports | Middle Na<br>B<br>port 9<br>9<br>9<br>9<br>9<br>9<br>9<br>9<br>9<br>9<br>9<br>9<br>9<br>9<br>9<br>9<br>9<br>9<br>9    | Send Pr<br>Back fro<br>Cancel -<br>Send CI<br>Back fro<br>(3) Crec<br>Cancel -<br>Create I<br>Show Jc<br>Edit His<br>Change<br>Change<br>Chang | Initial:<br>oduction<br>im History<br>Producti<br>ient Orders<br>Office Context<br>on Voice Distory<br>bib Cost Sc<br>tory Order<br>Part Prod<br>Show All<br>Emp C<br>Super | Cur<br>Sh<br>Order -<br>Y <- Proc<br>on Ord<br>on Ord<br>r -> His<br>Y <- Cli<br>and Pu<br>rder<br>Chang<br>reen<br>Book<br>uction<br>Doc's (<br>Cost:<br>Cost: | rent Shift:<br>ift 1<br>> History<br>oduction Or<br>er<br>tory<br>ent Order<br>irchase, Orco<br>Return<br>ge Credit, D<br>VON-H<br>VON-H<br>Stop<br>Incl No Pu<br>S / Min<br>.6666<br>.0000 | der<br>lers Only<br>Goods<br>esp Stop<br>old (Clt)<br>old (Prd)<br>ublic Acces<br>\$ / Hr<br>40.00<br>.00 |

QA - NCR/ECR (Complete)

Release Client Orders

[3] Quote Fast Markup (Override) Purchase Restrict

Stock Take Restrict

 Point Of Sale Access
 Commission
 Charge:
 1.0000
 60.0

 Change Due Date in Order Book
 Boss
 Rating:
 1
 Qualifications apply

Show Callup Amt

Budget:

## **To Place a Production Order On-Hold**

From the OPTO ribbon, select the 'Orders' tab and **click** on the 'Edit Factory Order' icon (1). In the **Order No** field **press <F2>** and select the order from the pop-up list then **click** on <u>OK</u>. **Press <TAB>** to generate the window, **click** on the 'Despatch' tab and **click** in the 'Order on Hold' box to tick (2). Enter the internal employee password, **click** on the <u>OK</u> button, and **press <F9>** to save.

| Image: Copy New Save Cut Save Cut Save Cut Save Cut Sales Order       Image: Copy Cut Sales Order       Image: Copy Cut Sales Order       I                                                                                                    | i<br>rs Ci<br>der |
|----------------------------------------------------------------------------------------------------|-------------------|
| Edit Factory Order      Grade Name     Grade Name     Grade Nam     Grade Name     Grade Name     Grade Na      |                   |
| Vide rive:       Current varies:       i vex Cellinitate Required       Contract Varies:       i vex Cellinitate Required       Contract Varies:       i vex Cellinitate Required       i vex Cellinitate Required       i ve                                                                                                    |                   |
| JOB TICKETS CREATED - Job Ticket's NOT printed - Budget: Suid (Ley Ticket's NOT printed - Budget: Suid (Ley Ticket's NO |                   |

## **To Place a Client Order On-Hold**

From the OPTO ribbon, select the 'Orders' tab and **click** on the 'Edit Sales Order' icon (1). In the **Order No** field **press** <**F2**> and select the order from the pop-up list then **click** on <u>OK</u>. **Press** <**TAB**> to generate the window, ensure to **click** in the **OnHold** box to tick (2) then **press** <**F9**> to save.

| File | HOME C<br>C<br>Save<br>Clipboard | ONTACTS       RESOURCES       INVENTORY       QUOTES       PURCHASING       ORDERS       JOBS/SCHEDULING       INVOICING       QUALITY       MANAGEMENT         ppy<br>ut<br>iste       Image: Concel Sales Order       Image: Concel Sales Order <td< th=""><th>WORKSHOP<br/>Check Allocations<br/>Hist Factory Orders<br/>Cancel Factory Order<br/>ry Orders</th></td<>                                                                                                    | WORKSHOP<br>Check Allocations<br>Hist Factory Orders<br>Cancel Factory Order<br>ry Orders |
|------|----------------------------------|----------------------------------------------------------------------------------------------------|-------------------------------------------------------------------------------------------|
|      |                                  | Edit Sales Order   Order No:   S0151   BADGER   BADGER MINING PTV LTD   Petails More Info Despatch Serial No QA Notes Attachments Date Entered: Date Entered: ABN: Emp No: Order Order Order Order Note Information Outgent Order Order Order Order Notes Normal Outgent Order Order |                                                                                           |

The message pane on the 'Details' tab of the orders alerts USERS that the order is on hold. (See below)

| Edit Factory Order                                                                                                    |                                                                                                    |
|----------------------------------------------------------------------------------------------------|----------------------------------------------------------------------------------------------------|
| Order No: Client Code: Client Name: Test Certificate Req 1192  BADGER BADGER BADGER INING PTY LTD Details Sub Parts More Info Review Despatch Desp Info Allocation QM                                                                                                    | uired Contact Name: Type: For Stock                                                                                                |
| Details       Sub Parts       More Info       Review       Desplatch       Desplatch | S/Notes<br>Shipping Address ● Normal ○ Urgent □ Pickup □ Paid<br>Badger Mining Pty Ltd<br>12 Old Quarry Road<br>CLONCURRY QLD 4824 |
| FULLY DESPATCHED         Deposit:         Total (           JOB TICKETS CREATED         Budget:         \$.0                                                                                                    | Ex) Tax Total (Inc) Use Claim<br>0 S.00 S.00 Date Date                                                                             |

The Order cannot be despatched while it is On Hold.

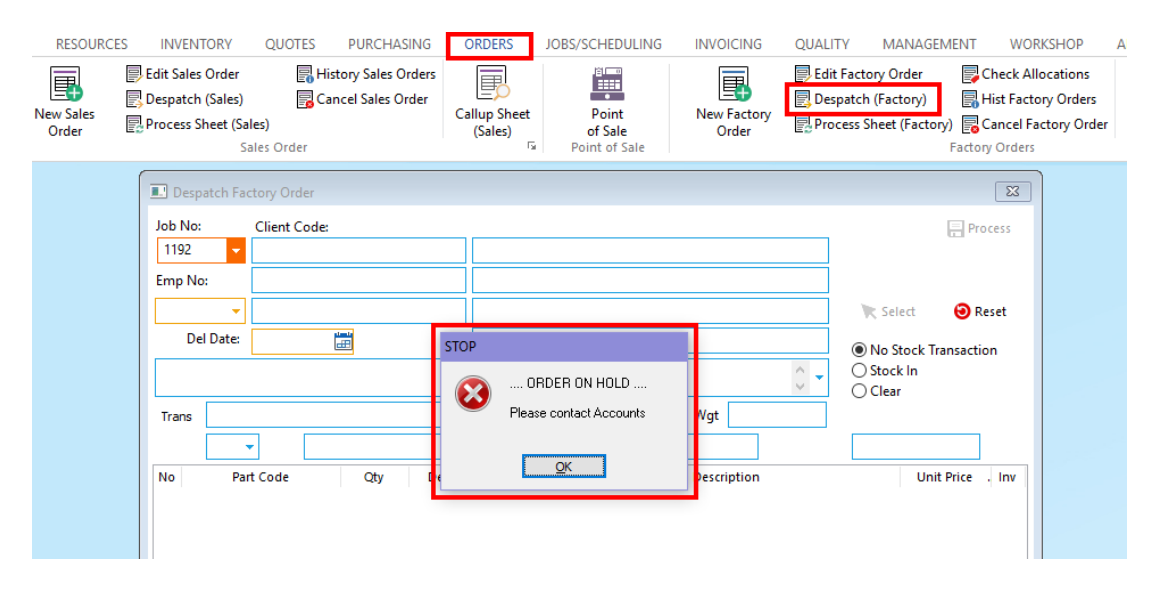

## To Remove the On-Hold Feature on a Production Order

From the OPTO ribbon, select the 'Orders' tab and **click** on 'Edit Sales Order' or 'Edit Factory Order' then **click** in the **OnHold** box (Sales Order) or the **Order On Hold** box (Factory Order) to un-tick. Enter the internal employee password where required then **click** on <u>OK</u> and **press <F9>** to save. USERS can now despatch the orders as normal.